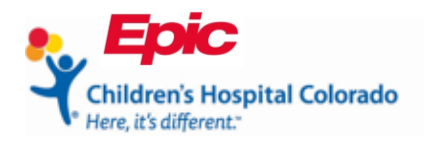

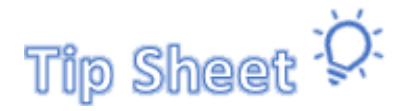

# **Connecting to Your Telehealth Session Through Your Smartphone**

This document will show you how to complete the **eCheck-In** process for Telehealth appointments. You can complete **eCheck-In** within 7 days before your visit.

- Find patient's appointment on the MyChart Phone App
- Complete clinic questionnaires and review medications and allergies
- Sign all consent forms
- Start your visit

7

**Guardians**: Except in select cases, if your child is under the age of 18, you (the parent or guardian) will need to have your own MyChart access to complete the eCheck-In and sign consents before the appointment. If you need help, please call the MyChart Helpdesk at 720-777-6939 to sign up as a proxy.

# Find the Patient's Appointment

The MyChart application is easy to use on any smartphone.

- 1. Once you are logged into the MyChart app, tap the name of the person who has an upcoming visit.
- 2. Tap the Visits icon.
- 3. Find the Telehealth Visit and tap **eCheck-In**. You may need to scroll down the page to find the appointment.

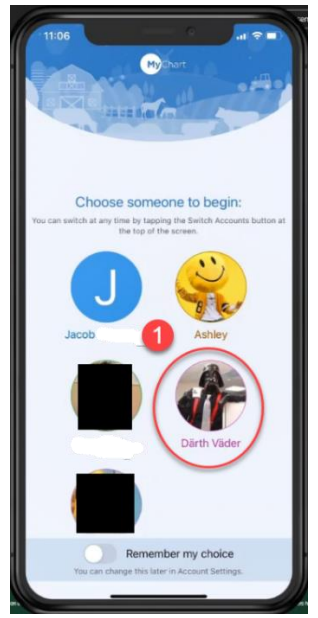

MyChart Homepage

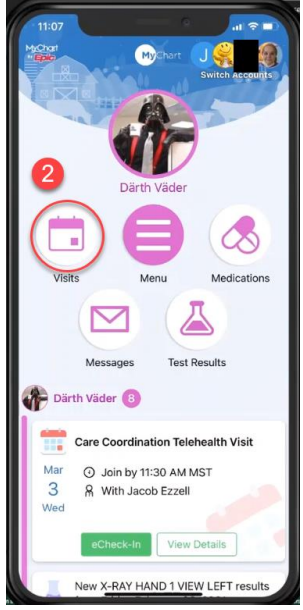

MyChart patient account

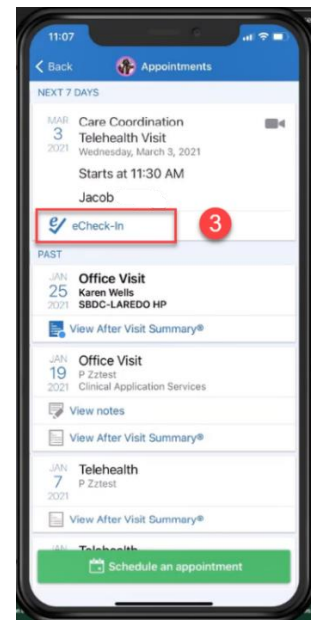

MyChart Visits

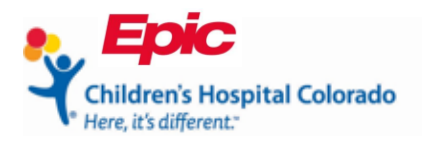

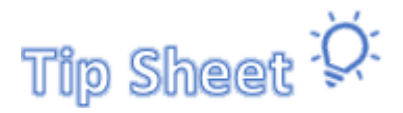

# Complete Questionnaires, Medications and Allergy Review

Complete all **eCheck-In** steps before starting your visit. You may not see all of the steps shown below for every visit.

- Verify Demographics and Insurance
- Make payments
- Complete Questionnaires
- Update Medications and Allergies
- Sign Documents
- 1. The required steps are listed at the top of the page
- 2. Review Medications, making corrections as needed and adding or changing the pharmacy. Tap **This** information is correct. Tap Next.
- 3. Review Allergies. Tap This information is correct. Tap Next.

| 11:07 -7                                                                                                    | 7          | 11:07                                                                                                    | 7 -   | 11:08                          | al 💎 I     |
|----------------------------------------------------------------------------------------------------|------------|----------------------------------------------------------------------------------------------------|-------|--------------------------------|------------|
| eCheck-In Finish I                                                                                                    | Later      | eCheck-In Finish                                                                                                    | Later | eCheck-In                      | Finish Lat |
| Medications Allergies Sign                                                                                                    | Docurr     | SELECT A PHARMACY FOR THIS VISIT                                                                                                    |       | Added 9/15/2020<br>Learn more  | Remov      |
| IRRENT MEDICATIONS                                                                                                    | _          | Children's Colorado Specialty Pharmacy<br>Service (CCSPS)<br>860 N. Potomac Circle Aurora CO 80011                                                                  | 1     | Latex<br>Allergy               |            |
| ease review your medications and verify that t<br>up to date. Call 911 if you have an emergency.                                     | he list    | HARMONY EMERGENCY DEPT<br>PHARMACY, 4630 SNOW MESA DR<br>4630 Snow Mesa Drive Rt Collins C0 80528                                                                   | Û     | Added 10/23/2018<br>Learn more | Remov      |
| PINEPHINE 0.3 MG/0.3ML Solution Auto-<br>njector<br>Dearn more<br>Administer 0.3 mg into the muscle as needed                        |            | SAFEWAY PHARMACY #2812 -<br>LOUISVILLE, CO - 910 W CHERRY AVE<br>910 W CHERRY AVE LOUISVILLE CO 80027                                                               | Û     | U Soybean Allergy              |            |
| Remove                                                                                                    |            | Test\Atlanta\123 Test Ave.\GA\404-555-<br>1234<br>123 Test Ave. Atlanta GA 30329                                                                                    | 1     | Added 12/15/2020               |            |
| buprofen 100 mg Tabs<br>Commonly known as: MOTRIN<br>D Learn more<br>100 mg (1 tab) through g-tube every 6 hours<br>as needed (pain) | 0          | WALGREENS DRUG STORE #02641 -<br>HIGHLANDS RANCH, CO - 4175 E<br>WILDCAT RESERVE PKWY AT NWC OF<br>WILDCAT RESERVE FAIRVIEW<br>4175 E WILDCAT RESERVE FWY HIGHLANDS | 0     | + Add an allergy               | Remov      |
| Remove                                                                                                    |            | RANCH CO 80126-6800                                                                                                    | - 1   |                                |            |
| mega-3-acid ethyl esters 1 g Caps<br>commonly known as: Lovaza<br>D Learn more                                                       | $\bigcirc$ | 2                                                                                                    |       | Next                           |            |
| cap by mouth twice a day                                                                                                    |            | This information is correct *                                                                                                    |       | Back                           |            |
| ondansetron 4 mg Tabs                                                                                                    | 0          | Finish later                                                                                                    |       | Finish later                   |            |
| Commonly known as: Zofran<br>() Learn more                                                                                           |            |                                                                                                    |       |                                |            |
| /Chart eCheck-In re                                                                                                    | view       | MyChart eCheck-In re                                                                                                    | view  | MyChart eCheck                 | -In rev    |

Selecting **Finish Later** will cancel your eCheck-in and you will need to return to the section to complete eCheck-in before starting your visit.

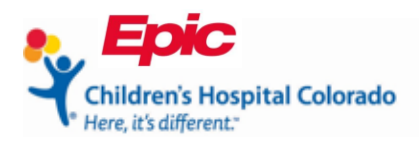

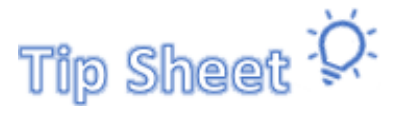

### Sign Consents

The last step before you can start your Telehealth visit is to sign the consents.

- 1. Tap Review and sign.
- 2. At the bottom of the page in the signature boxes, tap Tap to Sign.
- 3. Scroll down the page and tap Continue.
- 4. Tap the next consent's Review and sign.

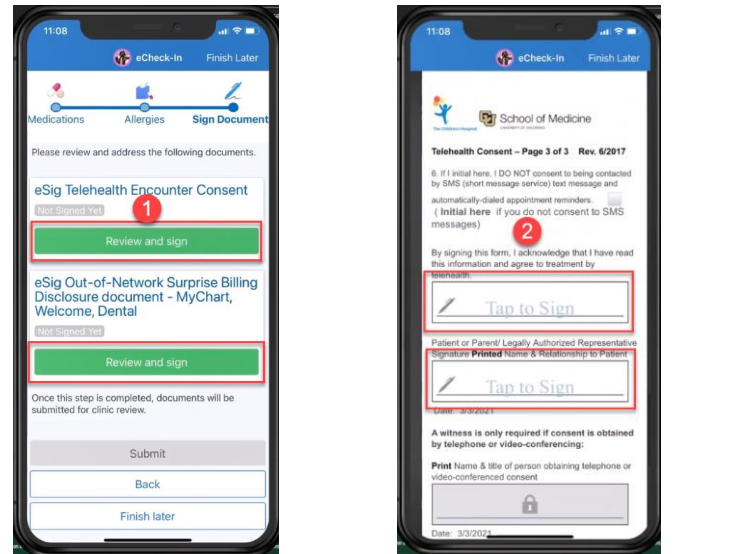

MyChart Sign Documents

MyChart Sign Documents

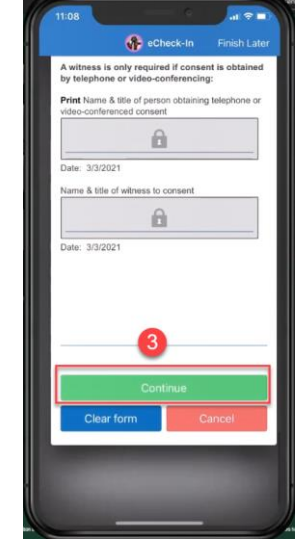

MyChart Sign Documents

- 5. The green **Signed on** will confirm the consents have been signed. Click **Submit**.
  - a. The **Submit** button only becomes available once all eCheck-In steps are completed.
- 6. The confirmation page will say Thanks for using eCheck-In! You can leave this page by tapping Close.

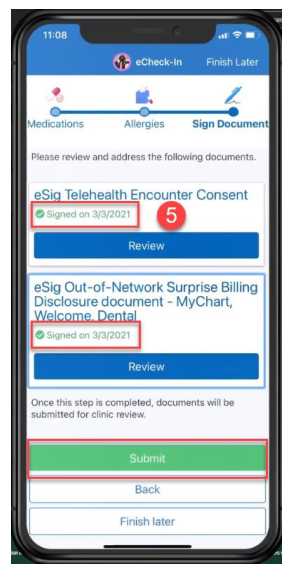

MyChart Sign Documents

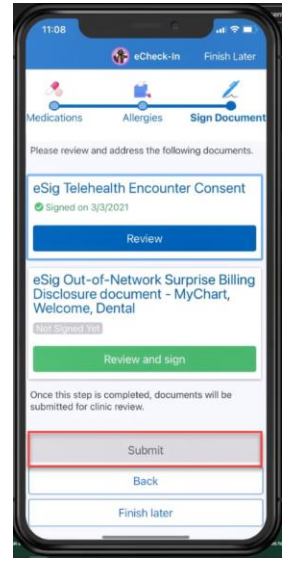

MyChart Sign Documents

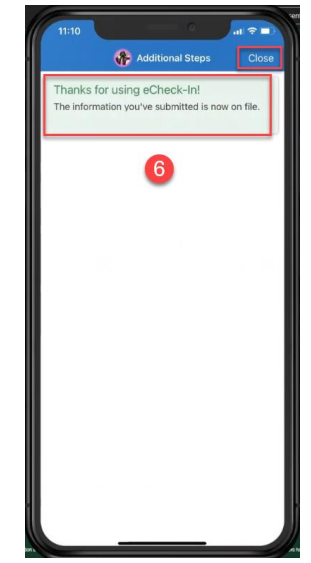

MyChart eCheck-In complete

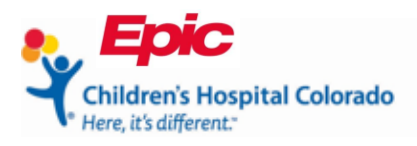

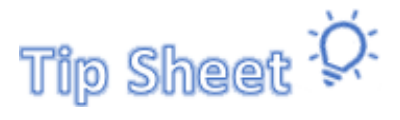

# Start Your Visit

Starting your Telehealth visit is easy once eCheck-In is completed.

- 1. If your Telehealth visit is starting within 30 minutes after completing eCheck-In, you can tap the video camera icon = to start the visit.
- 2. If it's later, on the day of your appointment open the MyChart app and tap on the name of the person who has the appointment.
- 3. Tab Begin Visit.

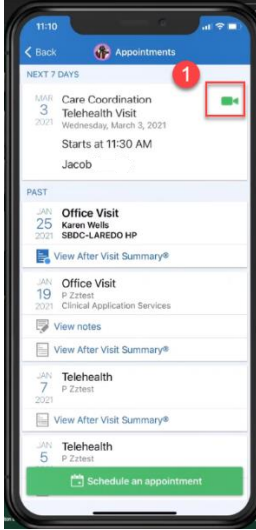

MyChart Visits

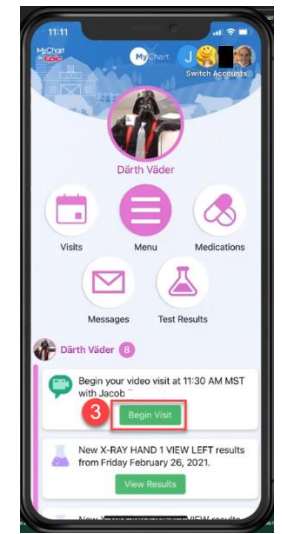

MyChart patient account